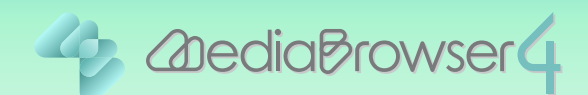

# iTunes® に書き出す

## はじめに

本書では映像ファイルを iTunes® に書き出す(エクスポート)方法を説明しています。ビデオカメラで撮影したファイルをあらかじめパソコンに取り込んでおいてください。

#### エクスポートする前に

エクスポートには iTunes® および QuickTime® が必要です。iTunes® および QuickTime® は Apple 社のホームページからダウンロードしてください。 \*iTunes®、QuickTime® は、Apple Inc.の登録商標です。

. . . . . . . . . . . . . . . . . .

#### 操作手順

**I** Everio MediaBrowser 4 を起動します。

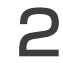

## をクリックします。

| ファイル(F) 編集(E) 表示(V)                                                                                           | ウインドウ(W) 設定(5 | ) ヘルプ(H)  |      |     |    |      |              |
|----------------------------------------------------------------------------------------------------|---------------|-----------|------|-----|----|------|--------------|
| + +                                                                                                    |               |           | .0   |     |    | 叙归达み | <b>u</b> , 🛛 |
| デバイス                                                                                                    | <             | 月: 1      |      | 5 6 |    |      |              |
| JVCCAM_APP (F.)                                                                                               | 2012/5        |           |      |     |    |      |              |
| ビデオカメラ (G)                                                                                                    | H             | 月         | 火    | *   | 木  | 金    | ±            |
| ジビデオカメラ(H)                                                                                                    |               |           | 5я 1 | 2   | 3  | 4    | 5            |
| ライブラリ                                                                                                    |               |           |      |     |    |      |              |
| ①すべて表示                                                                                                    | 6             | 7         | 8    | 9   | 10 | 11   | 12           |
| · े カレンダー<br>- 🐚 ユーザーリスト                                                                                      |               |           |      |     | 10 |      |              |
| 《》名符未說定                                                                                                    |               | S. Carlos |      |     |    |      |              |
| <ul> <li>■ スマートリスト</li> <li>■ スマートリスト</li> <li>● 最近洗み込んだファイル</li> <li>● トップレート</li> <li>* 編取したファイル</li> </ul> | 13            | 14        | 15   | 16  |    | 18   | 19           |
|                                                                                                    | 20            | 21        | 22   | 23  | 24 | 25   | 26           |
| ☆エクスポートリスト<br>アップロードリスト                                                                                       | 27            | 28        | 29   | 30  | 31 |      |              |
|                                                                                                    |               |           |      |     |    |      |              |
| ······································                                                                        | Vou The       |           |      | 0   |    |      |              |

3 対象のファイルを、画面内のの領域にドラッグ&ドロップします。

| ァイル(F) 編集(E) 表示(V)         | ウインドウ(W) 設加  | E(5) ヘルプ(H)  |                                                                                                    |                |              |          |     |
|----------------------------|--------------|--------------|----------------------------------------------------------------------------------------------------|----------------|--------------|----------|-----|
| エクスポー                      | -ト           | Step 1       | Step 2                                                                                                    | Step 3         |              |          |     |
|                            |              | Ra-[]-       | -1355 🕐                                                                                                    |                |              | 权功达み     | 2.  |
| パイス                        | オペプキテ        |              |                                                                                                    |                | J#toa?Va     | 1×73810  |     |
| JVCCAM_APP (F)             |              |              |                                                                                                    |                |              |          | ר   |
| ビデオカメラ (G)                 |              | 1            | and the second division of the second division of the second divisio | ent a          | in rough     |          |     |
| ジビデオカメラ (H)                |              |              | Balappic are                                                                                                    | ALL CONTRACTOR | ALL BLACK    |          |     |
| /====                      | 0001         | 0002         | 0004                                                                                                    | 0005           | 0009         |          |     |
| 1779<br>Categram           |              |              |                                                                                                    |                |              |          |     |
| コカレンダー                     |              |              |                                                                                                    |                |              |          |     |
| 1 ユーザーリスト                  |              |              |                                                                                                    |                |              |          |     |
| 劉名称未說定                     |              |              |                                                                                                    |                |              |          |     |
| )) スマートリスト                 | Step 1 候補の選択 |              |                                                                                                    |                |              |          |     |
| ▲ 最近読み込んだファイル              | O.YILLAN Y   | X) Eda a XE. | anda Madia Da                                                                                                    |                | and the star | + 15 TEV | -   |
| 「自豪近編集したファイル               | G.+Osers+    | TVIGOSTEV    | erio Mediabre                                                                                                    |                | ABY THE CHEY | 1        |     |
| 通トップレート                    |              |              |                                                                                                    | •••••          | • • • • • •  | ••••     | • • |
| ※ 編集したファイル ▲               |              | M            |                                                                                                    |                |              |          |     |
|                            |              |              | Contraction of the                                                                                                    |                |              |          |     |
| ■エクスポートリスト<br>■ フィーロートリスト  |              |              |                                                                                                    |                |              |          |     |
| エクスポートリスト<br>アップロードリスト     | 00001        | 00002        | 00004                                                                                                    |                |              |          |     |
| ■ エクスポートリスト<br>● アップロードリスト | 00001        | 00002        | 00004                                                                                                    |                |              |          |     |
| エクスポートリスト<br>ファブロードリスト     | 00001        | 00002        | 00004                                                                                                    |                |              |          |     |
| ■ エクスポートリスト<br>● アップロードリスト | 00001        | 00002        | 00004                                                                                                    |                |              |          |     |
| エクスポートリスト<br>マップロードリスト     | 00001        | 00002        | 00004                                                                                                    |                |              |          |     |
| ■ エクスポートリスト<br>→ アップロードリスト | 00001        | 00002        | 00004                                                                                                    |                |              |          | ••• |

\* 違うファイルをドラッグ&ドロップした場合は、画面内 の領域でファイルを クリックしてから、 選択項目を除く をクリックしてください。

## 4 [次へ]をクリックします。

| - Everio MediaBrowser 4 BE                                                  |             |            |                   |        |         |         |
|-----------------------------------------------------------------------------|-------------|------------|-------------------|--------|---------|---------|
| ファイル(F) 編集(E) 表示(V)                                                         | ウインドウ(W) 設定 | (5) ヘルプ(H) |                   |        |         |         |
| エクスポ                                                                        |             | Step 1     | Step 2            | Step 3 |         |         |
|                                                                             |             | ¤ā-[]      | - 225, 💽          |        |         | KUIZA . |
| テパイス                                                                        | すべて表示       |            |                   |        | SERVICE | すべて選択   |
| <ul> <li>JVCCAM_APP (F)</li> <li>デオカメラ (0.)</li> <li>ジビデオカメラ (H)</li> </ul> | 0001        | 0012       | COO4              | 0005   | 0009    |         |
| ライブラリ                                                                       |             |            |                   |        |         |         |
| ①すべて表示                                                                      |             |            |                   |        |         |         |
| ▶ 👌 カレンダー                                                                   |             |            |                   |        |         |         |
| ▼ 🕅 ユーザーリスト<br>警治将未設定                                                       |             |            |                   |        |         |         |
| V 🕅 ZZ-FUZF                                                                 | Step 1      | 候補         | 甫の選択              |        |         |         |
| 」○○一最近読み込んだファイル-<br>○○一員が優集したファイル                                           | C:YUsersY   | *Videos¥E  | verio MediaBrowse | er 4   | 選択項目想秋  | すべて際人   |
| 向トップレート                                                                     | 候補のファイ      | ルをここにドラ    | ラッグ&ドロップ          |        |         |         |
| <ul> <li>         ・</li></ul>                                               | 00001       | 00002      | 00004             |        |         |         |
| × y                                                                         |             |            |                   |        |         |         |
|                                                                             | 2415月282    | 3 RE       |                   |        | 次へ      | キャンセル   |

2

## 5 [設定]をクリックします。

| 🕂 Everio MediaBrowser 4 BE                |
|-------------------------------------------|
| ファイル(F) 補集(E) 表示(V) ウインドウ(V) 設定(S) ヘルプ(H) |
| エクスポート Step 1 Step 2 Step 3               |
|                                           |
| C:YUsersY YVideosYEverio MediaBrowser 4   |
|                                           |
| Step 2 確認                                 |
| 開始ボタンを押すとiTunesへのエクスボートを開始します。            |
| ファイルの保存先。<br>タイトル数: 3<br>画質の選択: 640:360   |
| タイトル教: 設定 戻る 開始 キャンセル 人                   |

#### 6 必要に応じて設定を変更してから、[OK]をクリックします。

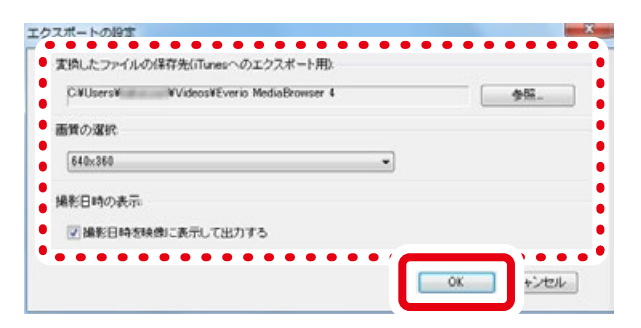

| 設定項目                                |                                | 内容                                           |  |  |
|-------------------------------------|--------------------------------|----------------------------------------------|--|--|
| 変換したファイルの保存先(iTunes® へのエク<br>スポート用) |                                | ファイルの保存先を選択します。                              |  |  |
|                                     | 1280 × 720                     | 解像度を 1280 × 720 ピクセルに変換します。                  |  |  |
| 画質の選択                               | 640 × 360 /<br>640 × 360 (480) | 解像度を 640 × 360 または 640 × 480 ピクセルに変<br>換します。 |  |  |
|                                     | 320 × 180 /<br>320 × 180 (240) | 解像度を 320 × 180 または 320 × 240 ピクセルに変<br>換します。 |  |  |
| 撮影日時を映像に表示して出力する                    |                                | 映像の右下に撮影日を表示します。                             |  |  |

\* 画面比率が異なる映像に変換した場合は、画面の上下または左右に黒い帯が表示されます。

\* 再生する機器(iPod など)の画面表示に適した画質を選択してください。

## 7 [開始]をクリックします。

| - Everio MediaBrowser 4 BE         |            |                  |     | - 0 - X |
|------------------------------------|------------|------------------|-----|---------|
| ファイル(F) 編集(E) 表示(V) ウインドウ(W) 設定(S) | ヘルプ(H)     |                  |     |         |
| エクスポート                             | Step 1 St  | ep 2 Step 3      |     |         |
| C:¥Users¥ ¥Videos¥Everio MediaB    | rowser 4   |                  |     |         |
|                                    |            |                  |     |         |
| Step 2 確認                          |            |                  |     |         |
| 開始ボダンを押すとiTunesへのエクスオ              | ートを開始します。  |                  |     |         |
| ファイルの保存                            | 先:         | of the set water |     |         |
| タイトル                               | 数:3        |                  |     |         |
| 画質の通                               | R: 640x360 |                  |     |         |
| タイトル数: 3                           | 設定         | 戻る               | MX6 | キャンセル   |

## 8 エクスポートが開始されます。

| Beerio MediaBrowser 4 BE                  |       |
|-------------------------------------------|-------|
| ファイル(F) 編集(E) 表示(V) ウインドウ(W) 設定(S) ヘルプ(H) |       |
| エクスポート Step 1 Step 2 Step 3               |       |
|                                           |       |
| C:YUsersY YVideosYEverio MediaBrowser 4   |       |
|                                           |       |
| Step 3         エクスポート           動画変換中     | OK    |
|                                           |       |
| 00001                                     | 100%  |
|                                           |       |
|                                           |       |
|                                           | キャンセル |

\* 進捗バーが 100% になるまでしばらくお待ちください。

## 9 メッセージを確認してから [OK]をクリックします。

| R Everio MediaBrowser 4 BE<br>ファイル(F) 編集(E) 表示(V) ウインドウ(W) 設定(5) ヘルプ(H) |       |
|-------------------------------------------------------------------------|-------|
| エクスポート Step 1 Step 2 Step 3                                             |       |
| C:YUsersY YVideosYEverio MediaBrowser 4                                 |       |
| Everio MediaBrowser 4 BE                                                |       |
| 動画変換中                                                                   | 100%  |
|                                                                         |       |
|                                                                         | キャンセル |

➡ エクスポートが完了し、iTunes® が自動で起動します。iTunes® の 新規プレイリストに動画が保存されていることを確認してください。

以上で本書の操作は完了です。